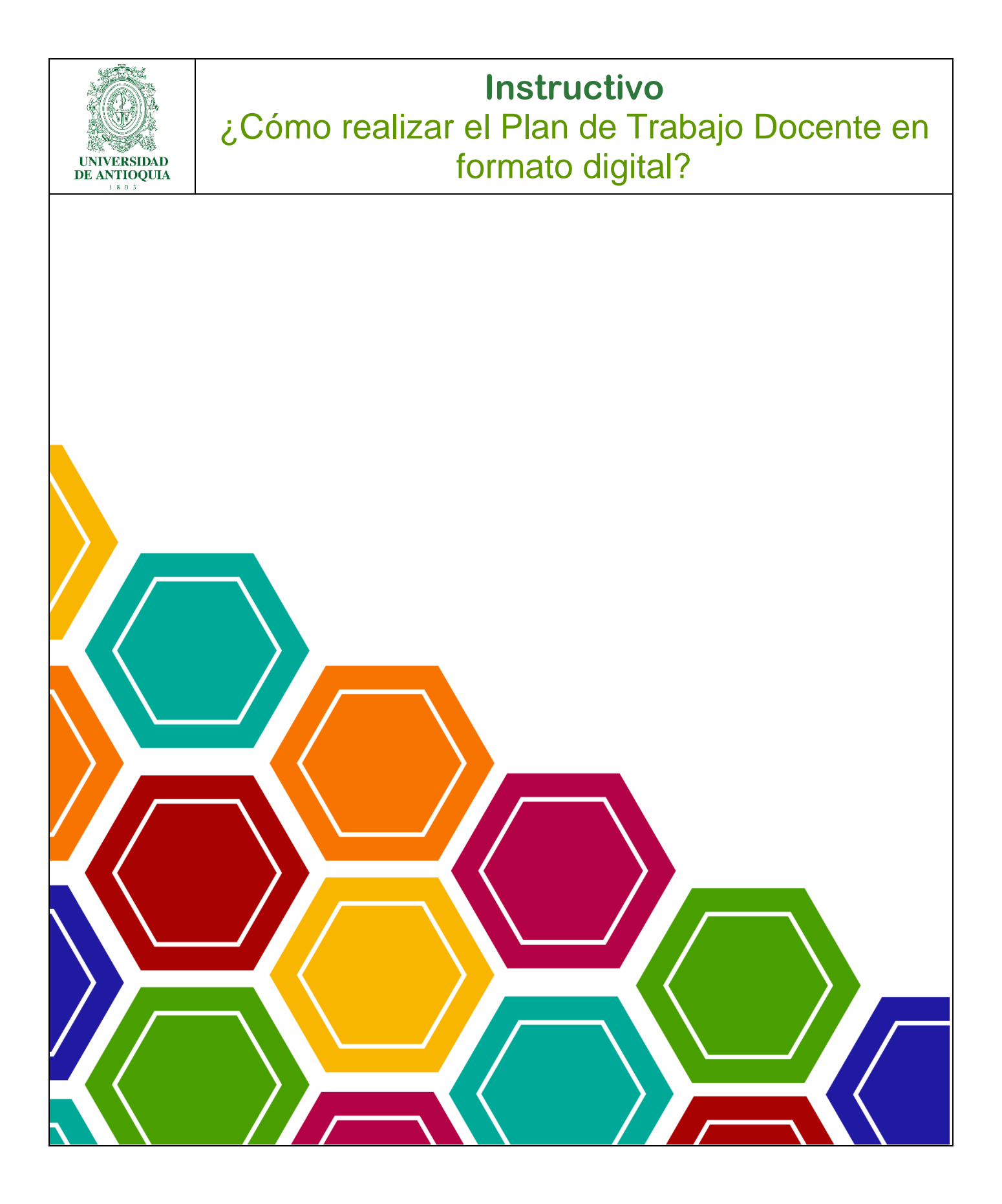

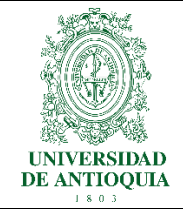

# Contenido

| Definición                                                                                             | 3                 |
|----------------------------------------------------------------------------------------------------|-------------------|
| ¿Cómo ingresar a la aplicación web para el Plan de Trabajo a través del P<br>Universitario?            | Portal Web        |
| ¿Cómo agregar actividades de docencia, investigación, extensión, admin<br>otras, a su Plan de Trabajo? | istrativas y<br>8 |
| Opciones adicionales que ofrece la plataforma                                                          | 18                |

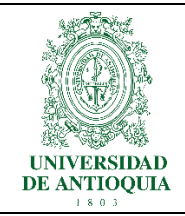

### Definición

Este instructivo contiene las indicaciones y ejemplos paso a paso para realizar el Plan de Trabajo Docente en formato digital, a través del Portal Web Universitario.

#### NOTAS:

- Con el propósito de ofrecerles a docentes y directivos docentes una herramienta confiable, ágil, amigable y eficiente, a partir del primer semestre del 2017 se irá implementando, paulatinamente, el registro del Plan de Trabajo Docente a través del Portal Web Universitario.
- Según el artículo 24 del Estatuto Profesoral, el Plan de Trabajo Docente se define como:

"el compromiso que adquiere el profesor de realizar actividades en los campos de la investigación, la docencia, la extensión y la administración académica. (...) Debe estar enmarcado en los planes y programas institucionales, y constituye la base para el informe de actividades que el profesor debe presentar al consejo de Facultad, Escuela o Instituto para su evaluación"

 Para registrar solicitudes al Comité de Desarrollo del Personal Docente de la Universidad de Antioquia el docente debe tener usuario y contraseña del Portal Web Universitario.

| UNIVERSIDAD<br>DE ANTIOQUIA | Instructivo<br>¿Cómo realizar el Plan de Trabajo Docente en<br>formato digital?                                                  |
|-----------------------------|----------------------------------------------------------------------------------------------------|
| ¿Cómo ingr<br>Portal Web    | esar a la aplicación web para el Plan de Trabajo a través del<br>Universitario?                                                  |
| Ingrese<br>contrase         | al Portal Web Universitario: <u>udea.edu.co</u> e inicie sesión con su usuario y<br>eña.                                         |
|                             |                                                                                                    |
| Instituc                    | ional Estudiar en la UdeA Investigación Extensión Bienestar Internacional Cultura Contratación y convocatorias<br>nicio > login  |
|                             | Iniciar sesión Introduzca su nombre de usuario y contraseña para autenticarse en el Portal Universitario. *Usuario: *Contraseña: |
|                             | Conectar > Subir                                                                                                    |
|                             |                                                                                                    |
|                             |                                                                                                    |
|                             | 4                                                                                                    |

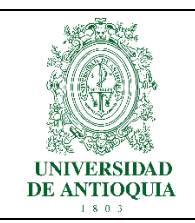

Siga la siguiente ruta: Somos U. de A. >> Profesores >> Gestión académico administrativa >> Gestión académica >> Plan de trabajo docente.

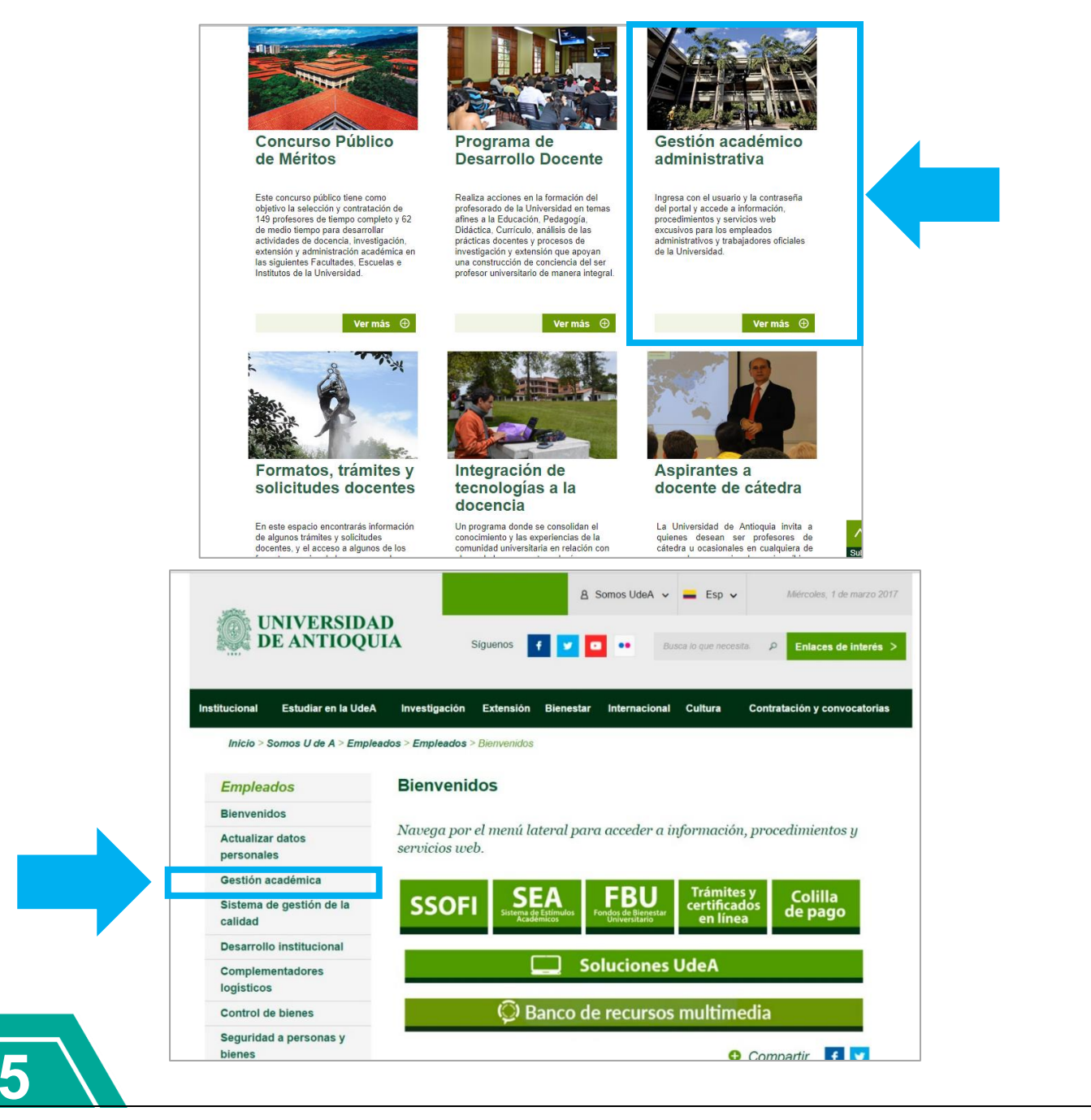

| UNIVERSIDAD<br>DE ANTIOQUIA | ¿Cómo r                                                             | ealizar e<br>fo                                                      | Instru<br>I Plan<br>Irmato                                         | <b>ctivo</b><br>de Trabaj<br>digital?   | jo Doce               | ente en |
|-----------------------------|---------------------------------------------------------------------|----------------------------------------------------------------------|--------------------------------------------------------------------|-----------------------------------------|-----------------------|---------|
|                             | Institucional Estudiar en la UdeA                                   | Investigación Extensió                                               | ón Bienestar Inter                                                 | nacional Cultura Contrat                | ación y convocatorias |         |
|                             | Gestión académica                                                   | Calendario aca                                                       | démico                                                             |                                         |                       |         |
|                             | Plan de trabajo docente                                             |                                                                      |                                                                    |                                         |                       |         |
|                             | Cursos a cargo                                                      |                                                                      |                                                                    |                                         |                       |         |
|                             | Solicitudes de<br>cancelación de curso                              | CALENDARIO AC<br>Fecha: 06/07/2017<br>Seleccione una fac<br>Facultad | ADeMICO<br>7 11:56 am<br>sultad y luego un programa.<br>Seleccione |                                         | ¥                     |         |
|                             | Evaluar solicitudes de<br>reconocimiento de<br>materias             | Programa .<br>Semestre                                               | <br>ej: 20041<br>En                                                | viar                                    | •                     |         |
|                             | Consultar solicitudes de<br>reconocimiento de<br>materias asignadas |                                                                      |                                                                    |                                         |                       |         |
|                             | Grupos, cupos y horarios                                            |                                                                      |                                                                    |                                         |                       |         |
|                             | Dedicación exclusiva                                                |                                                                      |                                                                    |                                         |                       |         |
|                             | Acompañamiento examen                                               |                                                                      |                                                                    |                                         |                       |         |
| Gest                        | tión de planes de tr<br>ro de búsqueda                              | abajo                                                                |                                                                    |                                         |                       |         |
| Norm                        | a*                                                                  | Semestre*                                                            |                                                                    |                                         |                       |         |
| Ac                          | uerdo Superior 083 del 22 de juli                                   | ▼ 2015-2                                                             | •                                                                  | Desde                                   | Hasta                 |         |
| © Pe                        | endientes por diligenciar C Planes dilig                            | jenciados                                                            |                                                                    | Búsqu                                   | ieda avanzada         |         |
|                             |                                                                     |                                                                      | 🍞 La búsqueda solo                                                 | se actualiza al presionar el botón Bu   | uscar Buscar          |         |
| •                           | Pendiente por diligenc                                              | iar 2015-2                                                           |                                                                    |                                         |                       |         |
| Plan                        | Fecha inicio Fecha fin<br>vinculación vinculación                   | Unidad académica                                                     | Centro gestor                                                      | Docente                                 | Estamento             |         |
| 2015                        | -2 01/07/2015 31/12/20                                              | 15 Facultad Ciencias Exactas y<br>Naturales                          | INSTITUTO DE 7<br>QUIMICA .                                        | 10044472 - PARRA BOHORQUEZ JOHN<br>AIRO | Regular(Planta)       |         |
|                             |                                                                     |                                                                      |                                                                    |                                         | 2                     |         |
| Prim                        | nero Anterior 1 Siguiente                                           | Último                                                               | Total re                                                           | gistros 1 Ver planes po                 | or páginas 1          |         |

| UNIVERSIDAD<br>DE ANTIOQUIA                                 | ¿Cóm                                                             | lı<br>o realizar el<br>for                        | n <b>struc</b><br>Plan de<br>mato di | <b>tivo</b><br>e Trabajo Do<br>gital?        | ocente en                   |
|-------------------------------------------------------------|------------------------------------------------------------------|---------------------------------------------------|--------------------------------------|----------------------------------------------|-----------------------------|
| Esta página es<br><b>a.</b> Un área<br>por dilig<br>periodo | stá compuesta<br>a de búsqueda<br>jenciar y cuál<br>s de tiempo. | de:<br>donde puede explo<br>es están diligenciado | rar cuáles s<br>os. Además           | on los planes de tra<br>de un filtro de búsq | bajo pendientes<br>ueda por |
| Gestión<br>Filtro de                                        | de planes de<br>búsqueda                                         | e trabajo                                         |                                      |                                              |                             |
| Norma*                                                      | Superior 083 del 22 de                                           | Semestre <sup>*</sup><br>juli ▼ 2015-2            |                                      | Desde                                        | Hasta<br>31/12/2015         |
| Pendient                                                    | es por diligenciar <sup>O</sup> Plane                            | es diligenciados                                  |                                      | Búsqu                                        | eda avanzada                |
| <b>b.</b> Un área<br>por dilig                              | a de resultados<br>jenciar para el                               | s, donde se muestra<br>último semestre pro        | n por defectogramado.                | to los planes de trab                        | pajo pendientes             |
|                                                             | Fecha inicio Fecha                                               | fin Unidad aan décrien                            | Contro motor                         | Processo                                     | Estamarta                   |
| 2015-2                                                      | vinculación vincula<br>01/07/2015 31                             | ri2/2015 Facultad Ciencias Exactas y<br>Naturales | INSTITUTO DE<br>QUIMICA              | 70044472 - PARRA BOHORQUEZ JOHN<br>JAIRO     | Regular(Planta)             |
| 7                                                           |                                                                  |                                                   |                                      |                                              |                             |

| UNIVERSIDAD<br>DE ANTIOQUIA                                  | Instructivo<br>¿Cómo realizar el Plan de Trabajo Docente en<br>formato digital?                                                                                                    |
|--------------------------------------------------------------|----------------------------------------------------------------------------------------------------|
| <b>c.</b> Y un áre que des                                   | ea de paginación de resultados, donde puede seleccionar la cantidad de registros<br>ea ver en cada página.                                                                                                    |
| Primero Ant                                                  | erior 1 Siguiente Último Total registros 1 Ver planes por páginas 1                                                                                                    |
| ¿Cómo agre<br>administrati<br>Luego de enco<br>Plan de Traba | egar actividades de docencia, investigación, extensión,<br>vas y otras, a su Plan de Trabajo?<br>ntrar la página principal de la aplicación, está el espacio de Elaboración del<br>jo, allí podrá ver:                                                                                                    |
| Su inform                                                    | mación personal y todo lo relacionado con su vinculación.<br>Elaboración plan de trabajo                                                                                                    |
|                                                              | Norma     Plan 2015-2       Fecha Inicio periodo 01/07/2015     Fecha fin periodo 31/12/2015       Docente     Identificación docente       Unidad académica Facutad Ciencias Exactas y Naturales     Vinculación       Fecha Inicio vinculación     Fecha fin vinculación       Estamento     Fecha fin vinculación        |
| El detall                                                    | e de las horas que debe diligenciar.                                                                                                    |
|                                                              | Pendiente por diligenciar 2015-2                                                                                                    |
|                                                              | Topes de horas a diligenciar           Centro gestor         Oficio         Desde         Hasta         Dedicación         Dedicación esclusiva         Horas a planear           instituto de química         PROFESOR UNIVERSITARIO         01.08/2015         31/1/2/2015         Tiempo completo         No         748 |
|                                                              | Usted debe planear 748 horas                                                                                                    |
|                                                              | 8                                                                                                    |

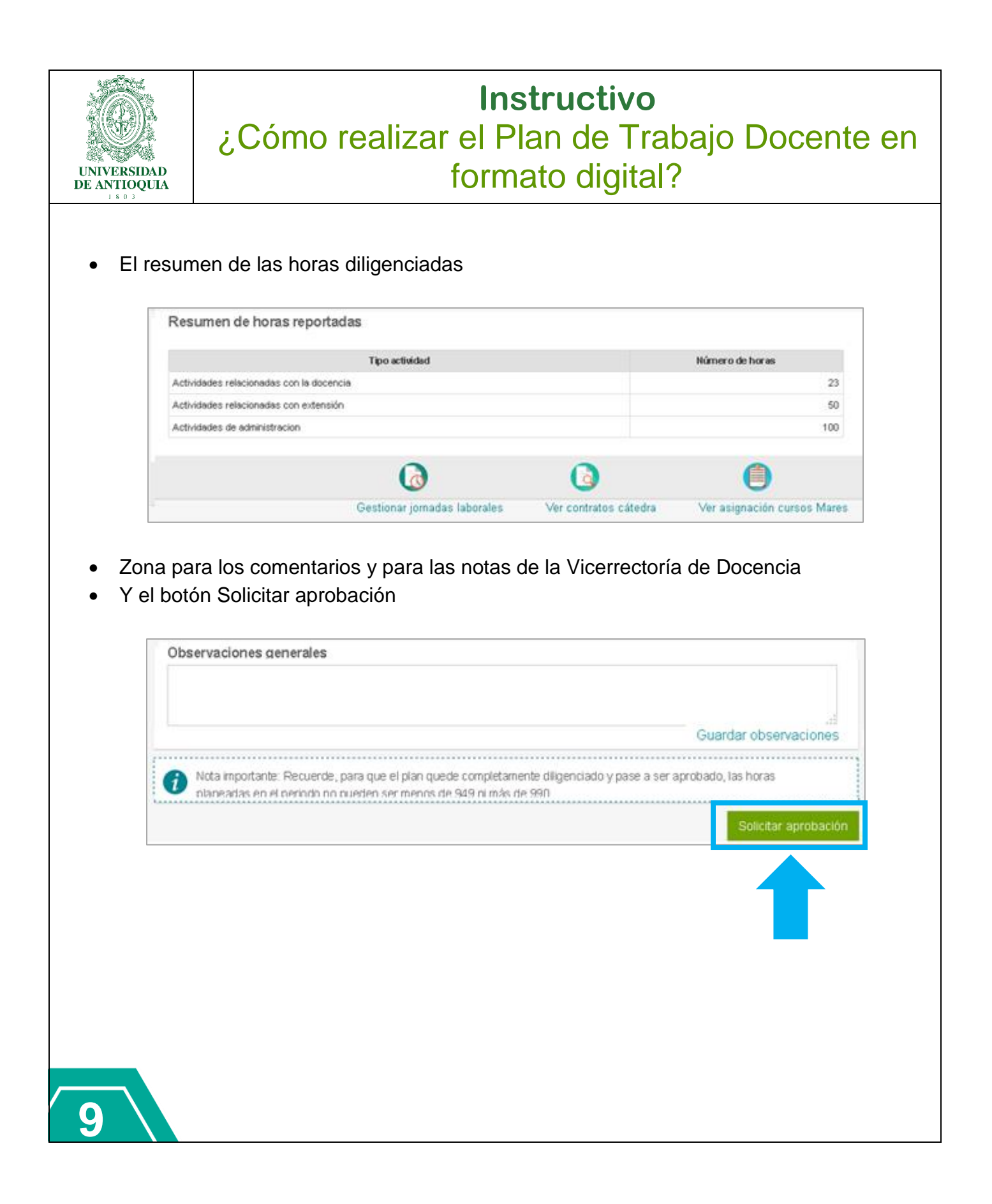

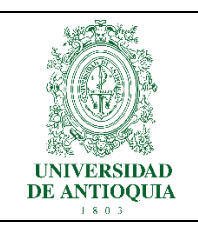

Luego en el menú izquierdo encontrará los tipos de actividades que puede registrar en su Plan de trabajo.

| general                     | Actividades de docencia                                       | 173<br>Horas diligenciadas<br>Horas docencia 23 |
|-----------------------------|---------------------------------------------------------------|-------------------------------------------------|
| Docencia                    |                                                               | Agregar activida                                |
| Investigación               | i No se encontraron actividades de docencia.                  |                                                 |
| Extensión                   | Actividades relacionadas con la docencia                      |                                                 |
| Administración<br>académica |                                                               | Agregar activida                                |
|                             | i No se encontraron actividades relacionadas con la docencia. |                                                 |
| Utras                       |                                                               | Solicitar aprobac                               |
|                             | ·                                                             |                                                 |
|                             |                                                               |                                                 |
|                             |                                                               |                                                 |

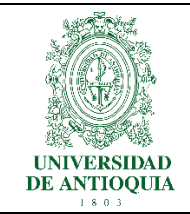

#### • Docencia:

Al ingresar a esta opción podrá ver las actividades de docencia que están registradas en MARES.

|                | Activida | <b>NCIA</b><br>des de docencia                         | a                                |         |                          |       |                    |                      | Horas de | 30<br>ras dilgencia<br>ocencia 20 | das<br>)           |
|----------------|----------|--------------------------------------------------------|----------------------------------|---------|--------------------------|-------|--------------------|----------------------|----------|-----------------------------------|--------------------|
| Actividades    |          |                                                        |                                  |         |                          |       |                    |                      |          | Agregar                           | r activida         |
| registradas en | Opciones | Centro gestor                                          | Actividad                        | Materia | Nombre                   | Grupo | Número<br>de horas | Número de<br>alumnos | Semestre | Proyectada                        | Horas<br>planeadas |
| MARES          |          | departamento de<br>ingenieria sanitaria y<br>ambiental | Cursos de<br>docencia<br>directa | 2580504 | ECOLOGÍA                 | 1     | 60                 | 13                   | 20151    | No                                | 4                  |
|                |          | departamento de<br>ingenieria sanitaria y<br>ambiental | Cursos de<br>docencia<br>directa | 2532127 | CONTINUACION<br>VI TESIS | 1     | 0                  | 1                    | 20152    | No                                | 0                  |
|                |          | departamento de<br>ingenieria sanitaria y<br>ambiental | Cursos de<br>docencia<br>directa | 2552724 | LIMNOLOGIA               | 1     | 60                 | 15                   | 20152    | No                                | 4                  |
|                | 1        | departamento de<br>ingenieria sanitaria y<br>ambiental | Cursos de<br>docencia<br>directa | 2580504 | ECOLOGÍA                 | 1     | 60                 | 8                    | 20152    | No                                | 4                  |
|                | <i></i>  | departamento de<br>ingenieria sanitaria y<br>ambiental | Cursos de<br>docencia<br>directa | 2532125 | CONTINUACION<br>IV TESIS | 1     | 0                  | 3                    | 20152    | No                                | C                  |
|                |          | departamento de<br>ingenieria sanitaria y<br>ambiental | Cursos de<br>docencia<br>directa | 2012772 | SEMINARIO DE<br>TESIS V  | 2     | 120                | 1                    | 20152    | No                                | ε                  |

Para las actividades registradas en Mares, usted puede disminuir las horas planeadas que trae el sistema, para eso dé clic en el ícono del lápiz que se encuentra en la parte izquierda de la actividad a modificar y escriba el número de horas.

Sin embargo, esta aplicación solo le permite disminuir el número de horas, si requiere registrar más horas de las que trae el sistema o si la actividad aparece en cero, debe realizar la modificación directamente en MARES.

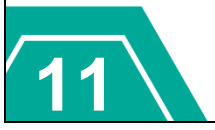

| UNIVERSIDAD<br>DE ANTIOQUIA                                                            | Instructivo<br>¿Cómo realizar el Plan de Trabajo Docente en<br>formato digital?                                                                                                    |
|----------------------------------------------------------------------------------------|----------------------------------------------------------------------------------------------------|
|                                                                                        | Complementar datos de la actividad a incluir         Código materia       Nombre         3017502       BIOTECNOLOGIA DE LA REPRODUCCION         Semestre académico del curso       Horas plan*         20172       30         Centro gestor*         Cancelar       Guardar                                                                    |
| Si hay un curs<br>asignado en M<br>que identifique<br>el listado de c<br>Guardar o Can | so que se proyecta dictar en un semestre académico posterior y aún no está<br>ARES, puede ingresarlo: clic en "Agregar actividad" >> escriba una palabra clave<br>el nombre de la materia >> clic en el ícono Buscar >> seleccione la materia, entre<br>andidatas que arroja el sistema >> ingrese el semestre y las horas >> clic en<br>celar |
|                                                                                        | Agregar actividad                                                                                                    |
|                                                                                        | Materia BIOLOGIA DE LA CELULA II                                                                                                    |
|                                                                                        | Código materia         Nombre           3021023         BIOLOGIA DE LA CELULA II           3021022         BIOLOGIA DE LA CELULA II           3021022         BIOLOGIA DE LA CELULA II                                                                                                    |
|                                                                                        | Complementar datos de la actividad a incluir<br>Código materia Nombre                                                                                                    |
|                                                                                        | Semestre académico del curso     Horas plan*     Centro gestor*       20181     60     Vento de mor     Vento de mor                                                                                                    |
|                                                                                        | Cancelar Guardar                                                                                                    |

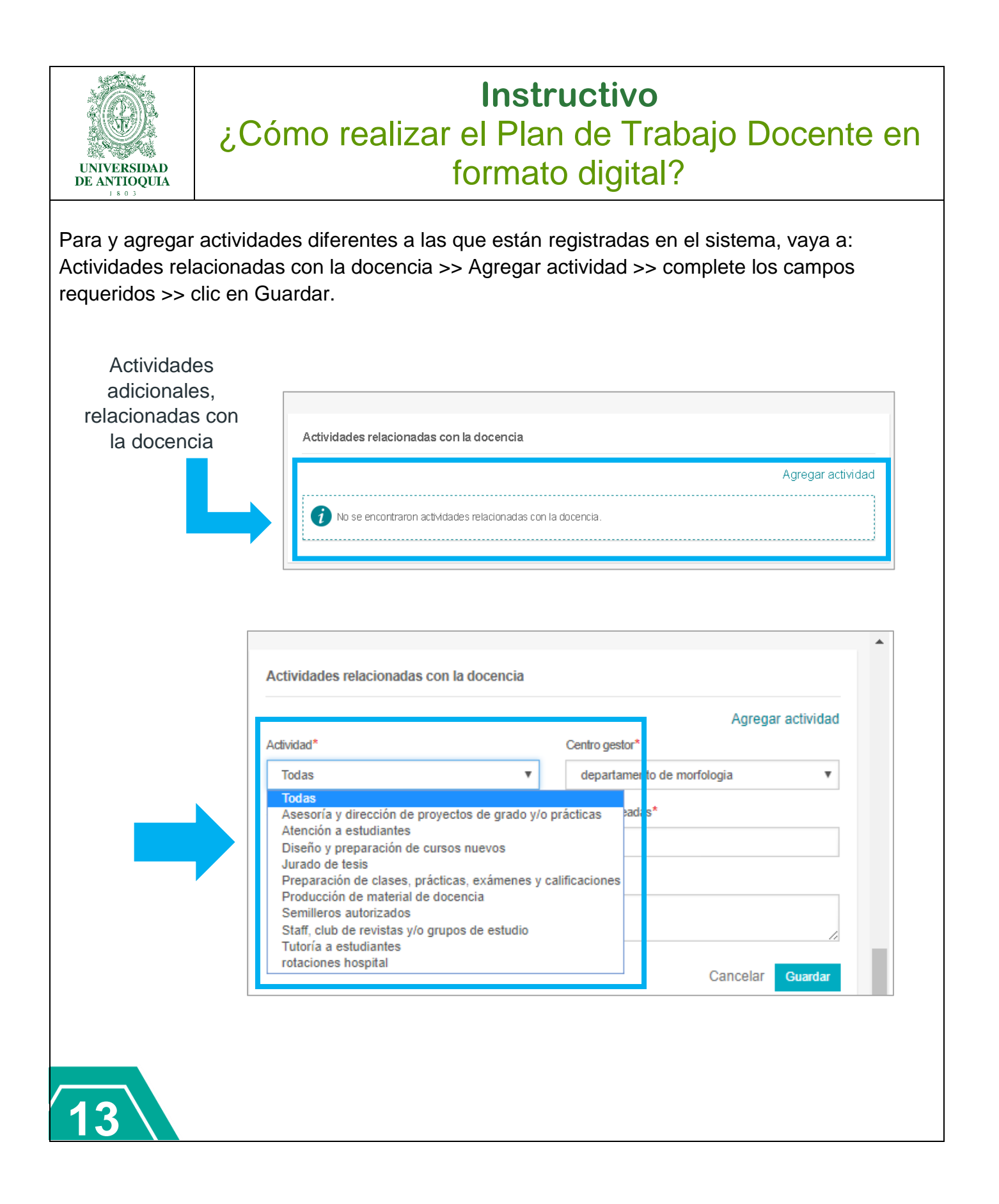

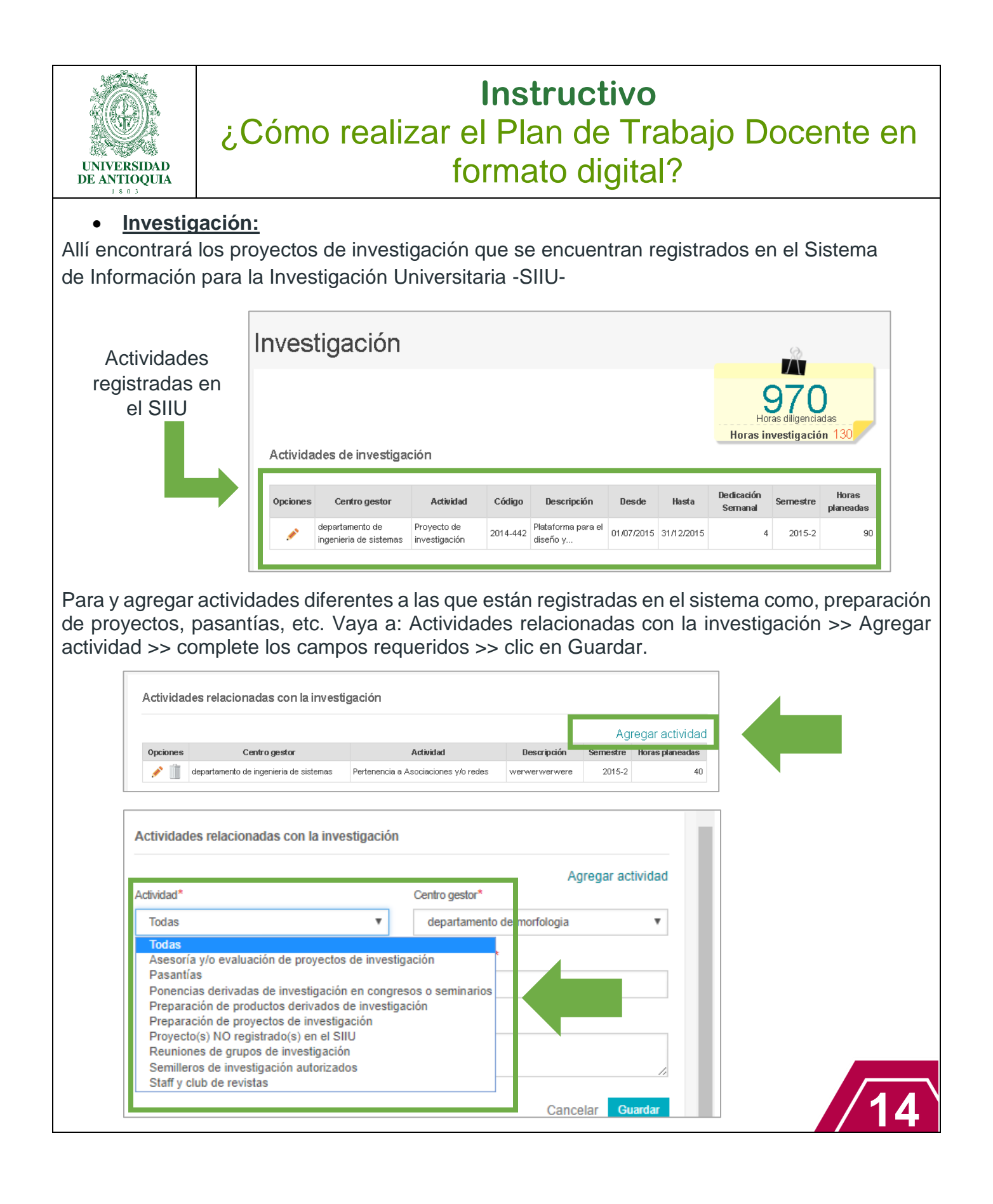

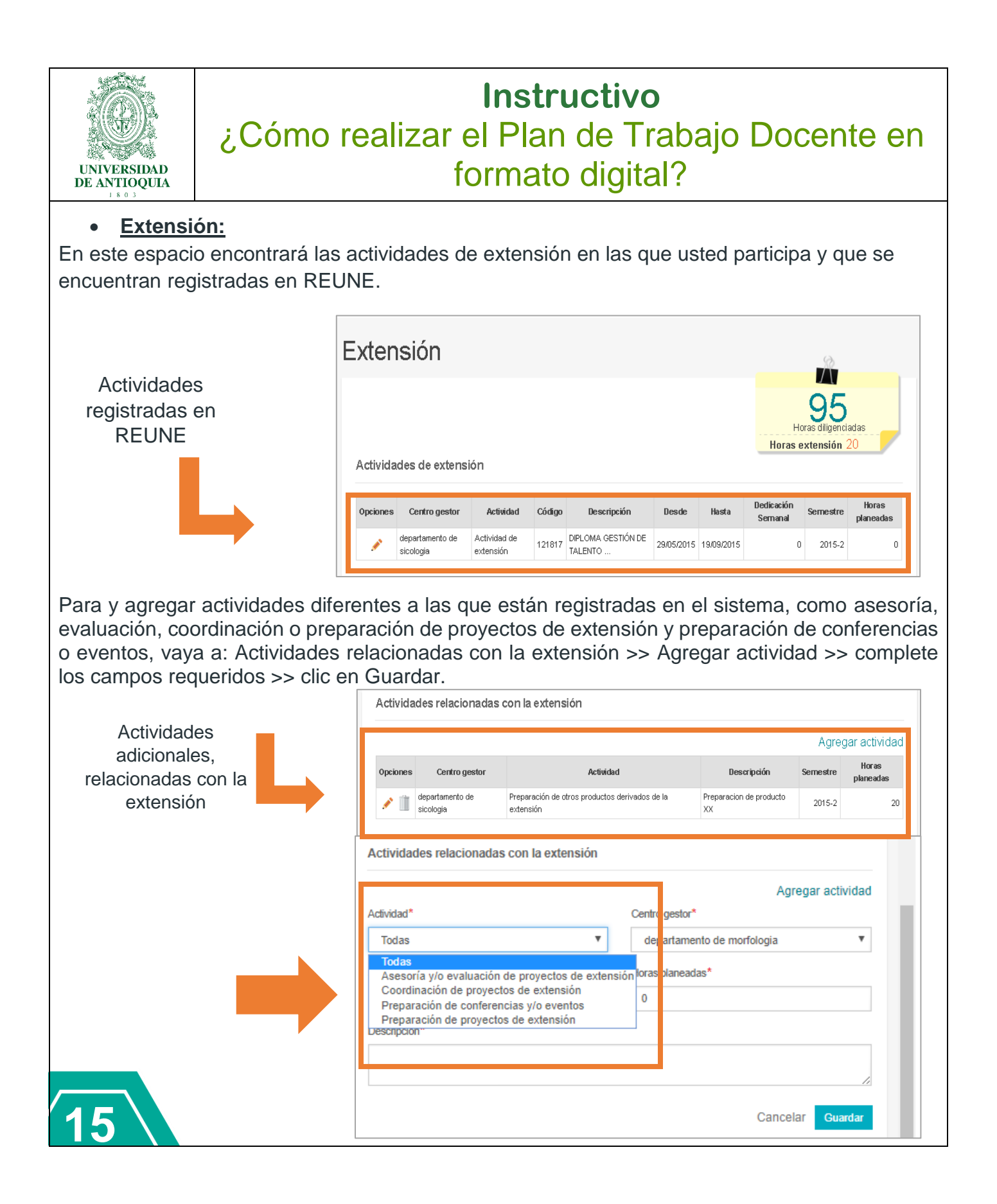

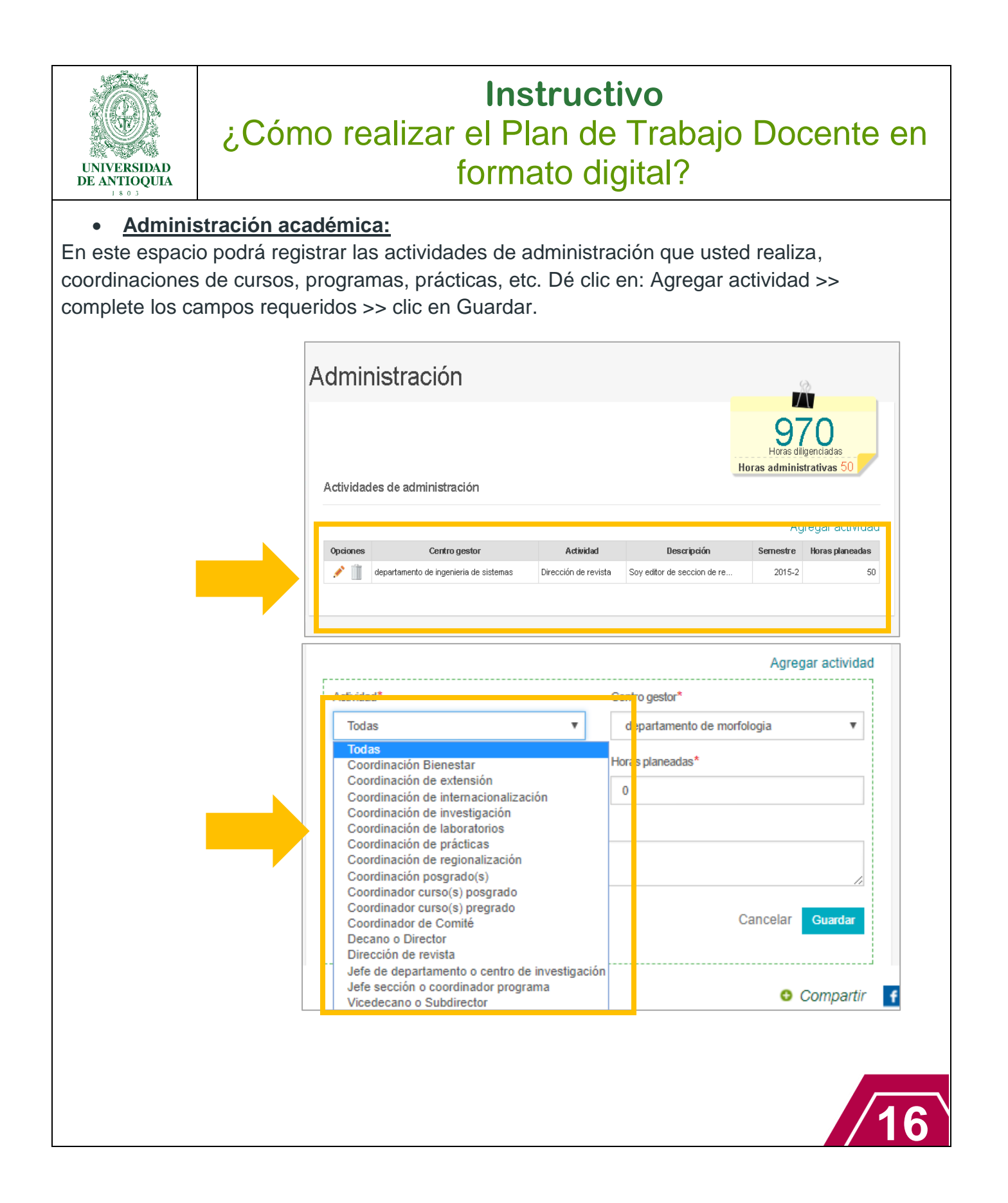

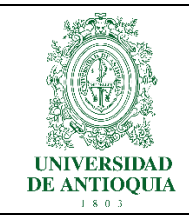

#### Otras actividades:

En este espacio podrá registrar otras actividades a las que usted dedica tiempo, como actividades de autoevaluación y acreditación, años sabáticos, comisiones de estudio, reuniones académicas, representación en comités, etc. Dé clic en Agregar actividad >> complete los campos requeridos >> clic en Guardar.

| Otras Actividades                                                                                                    |                                                                                                    |                                                                                                    |                                                                               | Otra                     | 97<br>Horas dilig<br>as activida | 7<br>0<br>genciadas<br>ides 150          |
|----------------------------------------------------------------------------------------------------|----------------------------------------------------------------------------------------------------|----------------------------------------------------------------------------------------------------|-------------------------------------------------------------------------------|--------------------------|----------------------------------|------------------------------------------|
| Opciones Centro                                                                                                    | <b>jestor</b><br>ileria de sistemas Reuni                                                                                                    | Activi                                                                                                    | lad<br>or la administración                                                   | Descripción<br>sdfgsdfdf | Agi<br>Semestre<br>2015-2        | regar activida<br>Horas planeadas<br>150 |
| Actividad*<br>Todas<br>Todas<br>Actividades de ap<br>Actividades de au<br>Actividades de red<br>Asistencia en prod<br>Año sabático<br>Comisiones admin<br>Comisiones de es<br>Cursos de capacií<br>Editor de revista<br>Evaluación de car<br>Profesor enlace c<br>Representación e | byo a la gestión ac<br>oevaluación y acre<br>liseño curricular<br>æsos de admisión<br>listrativas externas<br>tudio<br>ación y actualizaci<br>odidatos a concurs<br>on Sistema de Bib<br>n Consejos, comit | ▼<br>académica-adr<br>creditación<br>n de pregrado<br>as<br>ción autorizad<br>sos profesoral<br>bliotecas<br>tés e institució | Centro gestor*<br>departamento<br>ninistrativa<br>o posgrado<br>os<br>es<br>n | de morfolo               | ogi<br>Incelar                   | V<br>Guardar                             |

 Las actividades que no estan registradas en las distintas platalormas universitarias, las actividades de los campos Administración académica y Otras actividades, deben ser tomadas de una lista definida por Vicerrectoría de Docencia.

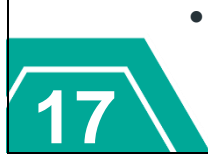

En las actividades registradas en MARES, el SIIU y REUNE, solo podrá hacer modificaciones en las horas que ya están previamente asignadas, tal y como se explica en la parte de **Docencia.** 

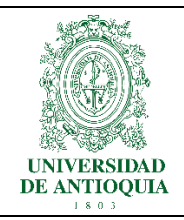

#### Opciones adicionales que ofrece la plataforma

Antes de solicitar la aprobación del Plan de Trabajo, debe ingresar a la opción "**Gestionar jornadas laborales**", de tal manera que cumpla con 40 horas semanales si es de tiempo completo o 20 horas si es de medio tiempo. Si tiene dedicación exclusiva entonces debe gestionar 44 horas a la semana.

Además, si usted cambia su dedicación en el semestre, puede ajustar la definición de su jornada. Para esto puede seleccionar su jornada entre las 00 horas y las 24 horas, de lunes a domingo. La aplicación permite definir más de un rango de horas por día, utilizando el signo (+) que se encuentra a la derecha del nombre del día.

| Gestionar jornada      | as laborales                     |                               |
|------------------------|----------------------------------|-------------------------------|
| Centro de costo 20720  | 001 - departamento de morfologia | Dedicación<br>Tiempo completo |
| Dedicación exclusiva N | lo                               | Horas a diligenciar 900       |
|                        |                                  | Ver horario                   |
| Lunes                  |                                  | 0                             |
| Hora inicial           | Hora final                       |                               |
| ^ ^                    | ^ ^                              |                               |
| 06 : 00                | 12 : 00                          |                               |
| · ·                    | * *                              |                               |
| Hora inicial           | Hora final                       |                               |
|                        |                                  |                               |
| 14 00                  | 18 00                            |                               |
| Martas                 |                                  |                               |
| martes                 |                                  | U                             |
| Miércoles              |                                  | 0                             |
| Jueves                 |                                  |                               |
|                        |                                  |                               |

Al finalizar los ajustes en su jornada laboral, recuerde dar clic en "Guardar"

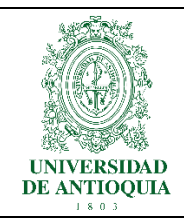

En la opción "**Ver contratos cátedra**" encuentra todos los contratos cátedra registrados en el Sistema de Personal, con las fechas del semestre calendario.

En esta opción puede ver las actividades, el semestre en curso, el centro de costos y las fechas del contrato.

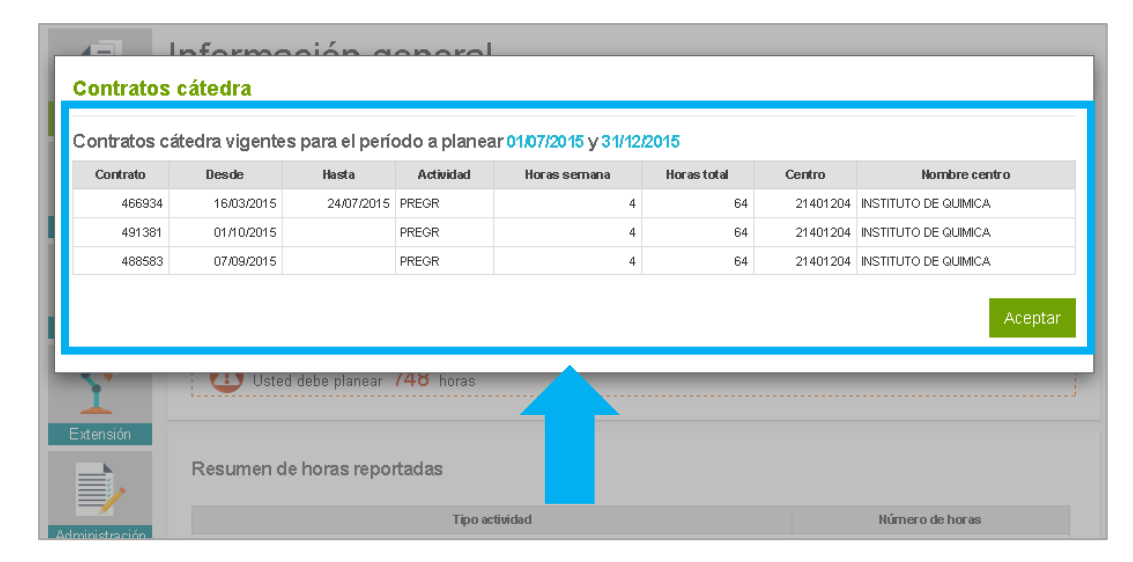

Por último, en **"Ver asignación cursos Mares"** se muestran todos los cursos asignados en MARES, indicando si curso se programó en MARES como cátedra o no. Y, para cada curso se pueden ver todos los docentes asignados a éste.

| Identifica                                                   | ción                                       | Nombres                          | \$                                                                        | Porcentaje asignación                               | Coo                                                   | rdinador                  |
|--------------------------------------------------------------|--------------------------------------------|----------------------------------|---------------------------------------------------------------------------|-----------------------------------------------------|-------------------------------------------------------|---------------------------|
|                                                              | 42792532                                   | SAVIRIA GOMEZ NATALIA            |                                                                           |                                                     | 25                                                    | s                         |
|                                                              | 71396622 J                                 | ARAMILLO ISAZA FRANKLIN          |                                                                           |                                                     | 25                                                    | N                         |
|                                                              | 71877152 F                                 | ALACIO TOBON CARLOS ALBERTO      |                                                                           |                                                     | 25                                                    | Ν                         |
|                                                              | 10285050 A                                 | GUIRRE RAMIREZ NESTOR JAIME      |                                                                           |                                                     | 25                                                    | N                         |
| Cursos asi<br>materia                                        | gnados<br>Grupo                            | Nombre                           | vigentes para el period                                                   | Numero alumnos                                      | semestre                                              | Cateor                    |
| Maxena                                                       | gnados:<br>Grupo                           | Nomore                           | vigentes para el period                                                   | Numero alumnos                                      | semestre                                              | Cateu                     |
| Cursos asi<br>materia<br>2580504                             | gnados:<br>Grupo<br>1                      |                                  | Vigentes para el period<br>Numero noras<br>60                             | Numero alumnos                                      | Semestre<br>20151                                     | Cated<br>N                |
| 2580504<br>2012772                                           | gnados:<br>Grupo<br>1<br>2                 | ECOLOGÍA<br>SEMINARIO DE TESIS V | Vigentes para el period<br>numero noras<br>60<br>120                      | ила рапеато и 12/2018<br>илитего аштиося<br>13<br>1 | semestre<br>20151<br>20152                            | Cated<br>N<br>N           |
| 2580504<br>2532125                                           | gnados<br>Grupo<br>1<br>2<br>1             |                                  | vigentes para el period<br>numero noras<br>60<br>120<br>0                 | Numero alumnos         13           1         3     | Semestre<br>20151<br>20152<br>20152                   | Cated<br>N<br>N           |
| Cursos asi<br>2580504<br>2012772<br>2532125<br>2532127       | gnados<br>orupo<br>1<br>2<br>1<br>1        |                                  | Vigentes para el perior<br>norma<br>60<br>120<br>0<br>0                   | Numero Numnos<br>13<br>1<br>3<br>1                  | Semestre<br>20151<br>20152<br>20152<br>20152<br>20152 | Cated<br>N<br>N<br>N      |
| маста<br>2580504<br>2012772<br>2532125<br>2532127<br>2580504 | gnados :<br>Grupo<br>1<br>2<br>1<br>1<br>1 |                                  | Vigentes para el period<br>нитего погаз<br>60<br>120<br>0<br>0<br>0<br>60 | Numero aumnos<br>13<br>1<br>3<br>1<br>8             | Semestre<br>20151<br>20152<br>20152<br>20152<br>20152 | Careo<br>N<br>N<br>N<br>N |

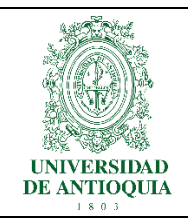

Una vez finalizados todos los registros y ajustes en su Plan de Trabajo, debe dar clic en el **botón "Solicitar aprobación".** Inmediatamente el sistema valida que se hayan planeado las horas requeridas y que se haya diligenciado la jornada laboral. Una vez realizadas las validaciones, el sistema solicita confirmación de la solicitud de aprobación y el plan queda guardado de manera definitiva.

| Advertenc         | a                                                                                             |
|-------------------|-----------------------------------------------------------------------------------------------|
|                   | - Aún debe diligenciar 598 horas para el plan de trabajo<br>asociado al instituto de quimica. |
|                   | Aceptar                                                                                       |
| Confirmar acc     | ón                                                                                            |
|                   |                                                                                               |
| Realmente desea e | nviar el plan para ser aprobado?                                                              |

Al solicitar la aprobación, a la persona que tenga el rol de aprobador (Jefe departamento o sección) le llega un correo electrónico informándole que tiene un plan para aprobar.

El jefe puede hacer observaciones al plan y rechazarlo de manera que a usted le llegará un correo donde se le informa que debe ajustar el plan y volver a solicitar su aprobación.

Si transcurridos treinta días calendario después de presentado el plan de trabajo, el decano no hubiere formulado reparos, aquel se considerará aprobado

Pero si el jefe lo aprueba, se envía un correo a quien tenga el rol de autorizador (decano o director) quien también tiene la posibilidad de devolverlo para ajustes o autorizarlo, para dar por terminado el proceso de registro del Plan de Trabajo.

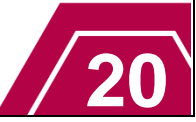